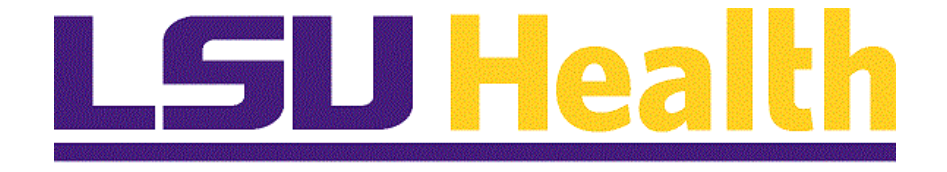

# Print a Purchase Order Process for ePro

Version Date: November 28, 2023

## Table of Contents

| Print a Purchase Order Process for ePro               | . 1 |
|-------------------------------------------------------|-----|
| Print Option Navigations                              | 1   |
| Procurement Home Navigation                           | 1   |
| NaBar Menu Navigation                                 | 3   |
| Using the Print PO Page                               | 5   |
| Using the Print PO Page and Running the Print Process | 5   |

## Print a Purchase Order Process for ePro

## **Print Option Navigations**

#### **Procurement Home Navigation**

#### Procedure

In this topic you will learn Using the Procurement Home Navigation.

This document provides ePro users the navigational steps to print a Purchase Order using the menu option **Print PO**. There are two navigational options available. When the **REN** server is not running or when the user prefers to run the report on the Process Scheduler, the following options may be used.

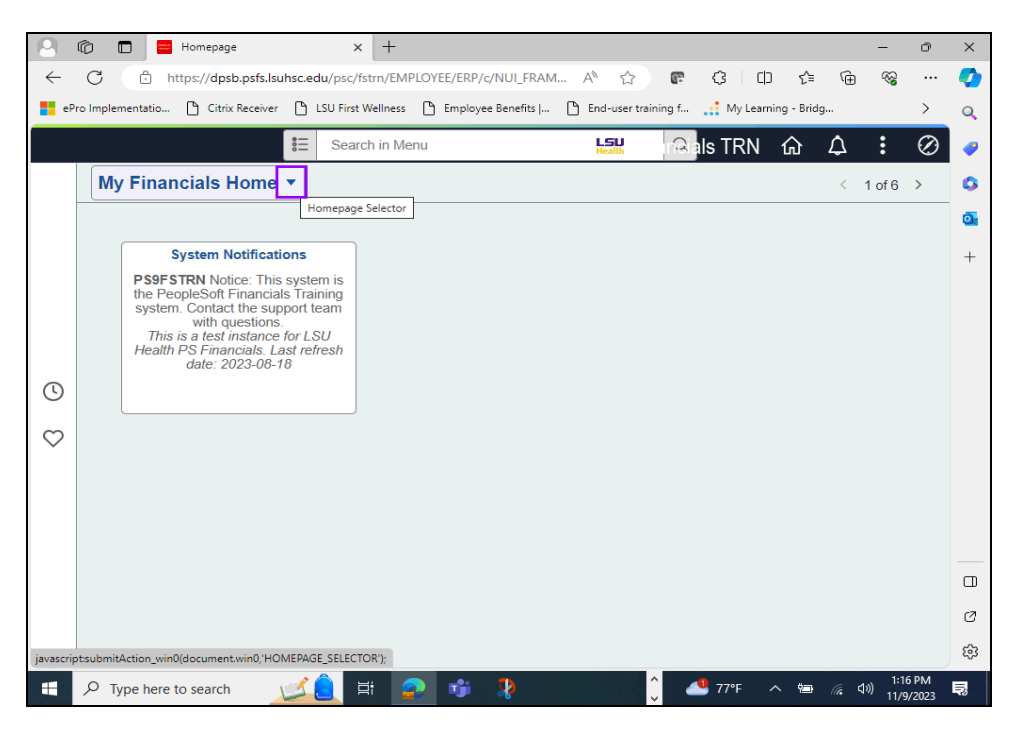

| Step | Action                                                                      |
|------|-----------------------------------------------------------------------------|
| 1.   | Option 1:<br>Click the button to the right of the My Financials Home field. |
|      |                                                                             |
| 2.   | Click the <b>Procurement</b> link.                                          |
|      | Procurement                                                                 |

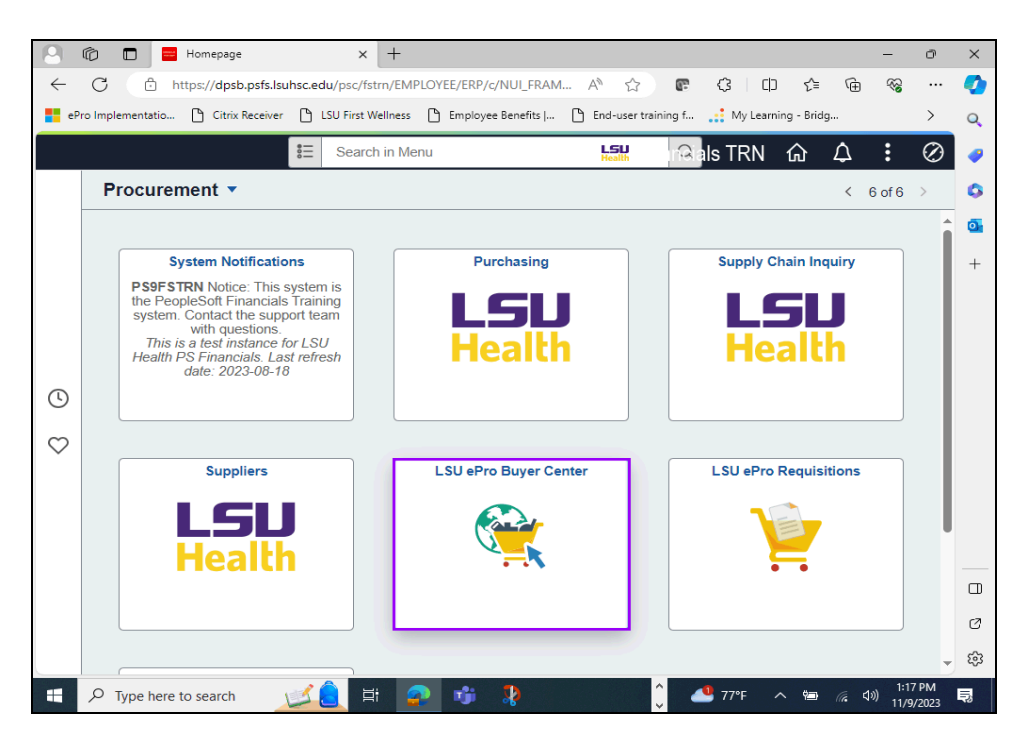

| Step | Action                                                                                                    |
|------|----------------------------------------------------------------------------------------------------|
| 3.   | The Procurement Home page will display.                                                                                                    |
|      | <u>NOTE: The tiles displayed on the screen are the applications to which you have</u><br><u>security access. If you have access to LSU ePro Buyer Center navigation</u><br><u>collection, the tile will be listed on your screen.</u> |
|      | Click the LSU ePro Buyer Center button.                                                                                                    |
| 4.   | <i>NOTE: The menu selections will appear on the left side of the screen.</i><br>Click the <b>Down</b> button of the scrollbar.                                                                                                    |
|      |                                                                                                    |
| 5.   | Click the <b>Print POs</b> link.                                                                                                    |
|      | Print POs                                                                                                    |
| 6.   | The Purchase Order Print page will display.                                                                                                    |
| 7.   | This completes the topic on Using the <i>Procurement Home Navigation</i> . <b>End of Procedure.</b>                                                                                                    |

## NaBar Menu Navigation

#### Procedure

In this topic you will learn Using the NavBar Menu Navigation.

| 9            | 1 🗇 🗖 Homepage X + - 0                                                                                                    | ×        |
|--------------|----------------------------------------------------------------------------------------------------|----------|
| $\leftarrow$ | $\mathbb{C}$ ( $\mathbb{C}$ https://dpsb.psfs.lsuhsc.edu/psc/fstrn/EMPLOYEE/ERP/c/NUL $P$ A <sup>h</sup> $\mathbb{C}$ ( $\mathbb{C}$ ( $\mathbb{C}$ $\mathbb{C}$ | 0        |
| eP           | Pro Implementatio 🗅 Citrix Receiver 🖒 LSU First Wellness 🏠 Employee Benefits   🏠 End-user training f 📑 My Learning - Bridg >                                                                                                    | Q        |
|              | 📒 Search in Menu 🔛 🖓 als TRN 🏠 🗘 🗄 🧭                                                                                                    |          |
|              | My Financials Home  (1 of 6 >)                                                                                                    | lavBar   |
|              |                                                                                                    | 0        |
|              | System Notifications                                                                                                    | +        |
|              | PS9FSTRN Notice: This system is<br>the PeopleSoft Financials Training<br>system. Contact the support team                                                                                                    |          |
|              | Wind Questions:<br>This is a test instance for LSU<br>Health PS Financials. Last refresh                                                                                                    |          |
| ()           |                                                                                                    |          |
| $\odot$      |                                                                                                    |          |
| Ť            |                                                                                                    |          |
|              |                                                                                                    |          |
|              |                                                                                                    |          |
|              |                                                                                                    |          |
|              |                                                                                                    | Ø        |
| javascrij    | pt:DoNavBar("https://dpsb.psfs.lsuhsc.edu/psc/fstm_newwin/EMPLOYEE/ERP/c/NUL_FRAMEWORK.PTNUL_NAVBAR.GBL?ICDoModelessifirame=1");                                                                                                    | <b>1</b> |
| -            | 🔎 Type here to search 🛛 🗾 📋 🧟 👘 🦹 🌔 🗘 1314 PM                                                                                                    | Ę        |

| Step | Action                                         |
|------|------------------------------------------------|
| 1.   | Click the NavBar button.                       |
|      | $\odot$                                        |
| 2.   | Click the Menu link.                           |
|      | Menu                                           |
| 3.   | Click the <b>Down</b> button of the scrollbar. |
|      |                                                |
| 4.   | Click the ePro Buyer Center link.              |
|      | ePro Buyer Center                              |

| Step | Action                                                                            |
|------|-----------------------------------------------------------------------------------|
| 5.   | Click the <b>Print POs</b> link.                                                  |
|      | Print POs                                                                         |
| 6.   | The Purchase Orders Print screen will display.                                    |
| 7.   | This completes the Using the <i>NavBar Menu Navigation</i> .<br>End of Procedure. |

## **Using the Print PO Page**

Using the Print PO Page and Running the Print Process

#### Procedure

In this topic you will learn Using the Print PO Page and Running the Print Process.

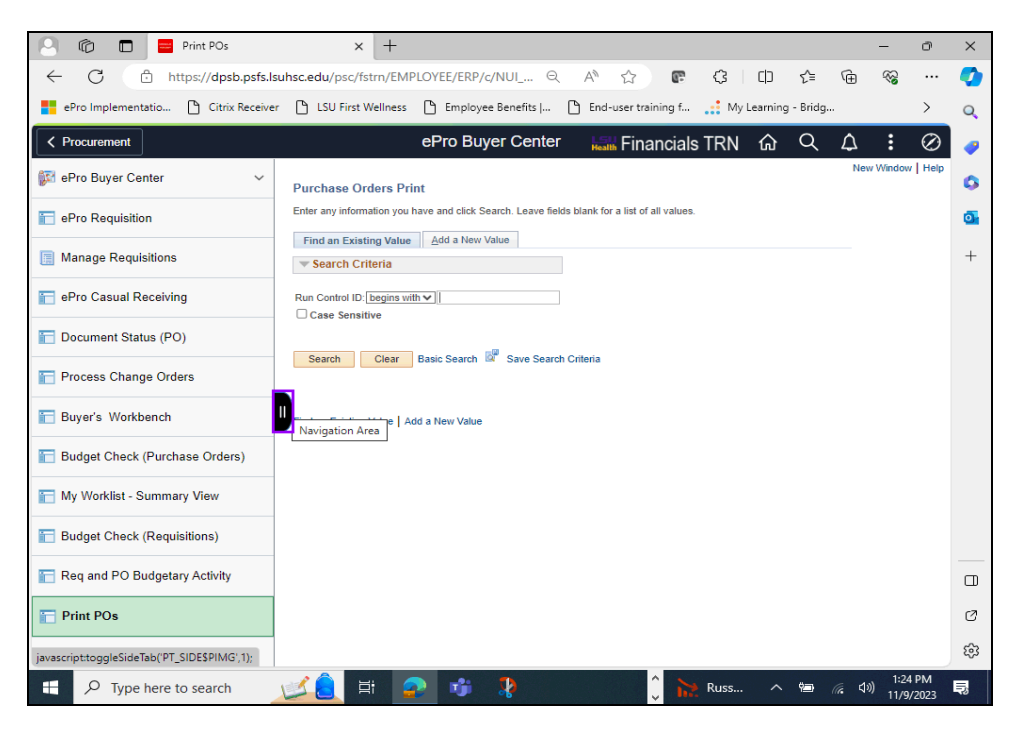

| Step | Action                                                                                                  |
|------|----------------------------------------------------------------------------------------------------|
| 1.   | To collapse the menu on the left side of the screen, click the <b>Navigation</b><br><b>Area</b> button. |
|      |                                                                                                    |
| 2.   | While on the Purchase Orders Print page, click the Add a New Value tab.                                 |
|      | <u>A</u> dd a New Value                                                                                 |
| 3.   | Enter the desired information into the <b>Run Control ID:</b> field. Enter " <b>PRINT_PO</b> ".         |
| 4.   | Click the Add button.                                                                                   |
|      | Add                                                                                                    |
| 5.   | On the Report Request Parameters page, enter the Business Unit.                                         |
|      | Enter the desired information into the Business Unit field. Enter "LSUSH".                              |

| Step | Action                                                      |
|------|-------------------------------------------------------------|
| 6.   | Under the Statuses to Include section, check the boxes for: |
|      | Approved, Open, Pending, and Dispatched.                    |

| P | 1 🗊 🧧 Print POs X + - 0                                                                                                    | ×   |
|---|----------------------------------------------------------------------------------------------------|-----|
| < | - 🕐 🖞 https://dpsb.psfs.lsuhsc.edu/psc/fstm/EMPLOYEE/ERP/c/NUI ର୍ Al 🏠 📭 🔇 🗊 🎓 🎭 …                                                                                                    | 0   |
|   | ePro Implementatio р Citrix Receiver 🌓 LSU First Wellness р Employee Benefits J р End-user training f 🃑 My Learning - Bridg >                                                                                                    | 0   |
|   |                                                                                                    |     |
|   |                                                                                                    | -   |
|   | Print POs                                                                                                    | 0   |
|   | Run Control ID: PRINT_PO Report Manager Process Monitor Run                                                                                                    | 0   |
|   | Language: English V ® Specified Language O Recipient's Language                                                                                                    |     |
|   | Report Request Parameters Statuses to Include                                                                                                    | +   |
|   | Business Unit LSUSH Q To Q Z Approved Dispatched Canceled                                                                                                    |     |
|   | POID Select Purchase Order Miscellaneous Options                                                                                                    |     |
|   | Contract ID A *Hold Status On Hold AND Not On Hold                                                                                                    |     |
|   | Release Chartfields Recycled AND Valid Chartfields V                                                                                                    |     |
|   | From Date Changed Orders V                                                                                                    |     |
| П | Through Date Print Changes Only                                                                                                    |     |
|   | Supplier ID Q MPrint PO Item Description                                                                                                    |     |
|   | Buyer Q Number Of Copies 1                                                                                                    |     |
|   | Template ID Q Sort By Sort By |     |
|   | Save 🕅 Nolfy                                                                                                    |     |
|   |                                                                                                    |     |
|   |                                                                                                    |     |
|   |                                                                                                    |     |
|   |                                                                                                    | Ø   |
|   |                                                                                                    | 6   |
|   |                                                                                                    | 263 |
| Ŧ | 🥠 Type here to search 🥂 🧾 首: 👔 👘 🦹 🌔 🕺 🎧 👘 🖓 👘 👘 🖓 👘 🖓 🕺 🕺 🕺 🕺 👘 👘 🖓 11/19/2023                                                                                                    | 垦   |

| Step | Action                                                                                                    |  |  |  |
|------|----------------------------------------------------------------------------------------------------|--|--|--|
| 7.   | Click the Select Purchase Order link.                                                                                         |  |  |  |
|      | Select Purchase Order                                                                                                    |  |  |  |
| 8.   | NOTE: On the Select Purchase Order window, you may search for Purchase<br>Orders by <u>Date, Buyer</u> , or <u>Supplier</u> . |  |  |  |
| 9.   | Enter the desired information into the <b>Start Date</b> field. Enter "10/01/2023".                                           |  |  |  |
| 10.  | Click the Search button.                                                                                                    |  |  |  |
|      | Search                                                                                                    |  |  |  |

|         | ement      |          |                          | ePro                  | Buyer Center       | Financia        | als TRN | ŵ     | Q          | $\Diamond$ | :        | $\oslash$ |
|---------|------------|----------|--------------------------|-----------------------|--------------------|-----------------|---------|-------|------------|------------|----------|-----------|
|         | _          | _        | _                        |                       |                    | _               |         | New \ | Vindow   H | Help   Per | sonalize | Page      |
|         |            |          |                          | Select                | Purchase Order     |                 |         |       |            |            |          | ×         |
| Search  | Criteria   |          |                          |                       |                    |                 |         |       |            |            |          | icih.     |
|         | PO Unit LS | лан 🔍    |                          | Start Date            | 10/01/2023         |                 |         |       |            |            |          | - 1       |
|         | ID         |          | Q                        | End Date              |                    |                 |         |       |            |            |          | - 1       |
| S       | upplier ID | Q        |                          | Supplier Name         | Q                  | Supplier Lookup |         |       |            |            |          | - 1       |
| Searc   | ch         |          |                          |                       |                    |                 |         |       |            |            |          | - 1       |
| Retriev | ed Rows    | Pe       | ersonalize   Find   Viev | v All [ 🖉 🛛 🔣 🛛 First | (1-6 of 6 (e) Last |                 |         |       |            |            |          | - 1       |
| Sel     | PO Unit    | POID     | Supplier                 | Location              | PO Date            |                 |         |       |            |            |          | - 1       |
|         | LSUSH      | 06100235 | 0000041388               | 55555                 | 10/03/2023         |                 |         |       |            |            |          | - 1       |
|         | LSUSH      | 06100234 | 0000007590               | F                     | 10/03/2023         |                 |         |       |            |            |          | - 1       |
|         | LSUSH      | 06100233 | 0000007590               | F                     | 10/03/2023         |                 |         |       |            |            |          | - 1       |
|         | LSUSH      | 06100232 | 000007590                | F                     | 10/03/2023         |                 |         |       |            |            |          | - 1       |
|         | LSUSH      | 06100231 | 000007590                | F                     | 10/03/2023         |                 |         |       |            |            |          | - 1       |
|         | LSUSH      | 06100230 | 0000041388               | 55555                 | 10/03/2023         |                 |         |       |            |            |          | - 1       |
|         |            | 8        |                          |                       |                    |                 |         |       |            |            |          | - 1       |
| С<br>ОК | Cance      |          |                          |                       |                    |                 |         |       |            |            |          | - 88      |
| С<br>ОК | Cance      | _        |                          |                       |                    |                 |         |       |            |            | _        | _         |

| Step | Action                                                                                         |
|------|------------------------------------------------------------------------------------------------|
| 11.  | In the list of <b>Retrieved Rows</b> , place a check in the box of the desired Purchase Order. |
|      | Click the <b>OK</b> button.                                                                    |

| Print POs x +                                                                                      | - 0 X                                         |
|----------------------------------------------------------------------------------------------------|-----------------------------------------------|
| $\leftarrow C$ $\stackrel{(a)}{\mapsto}$ https://dpsb.psfs.lsubsc.edu/psc/fstrp/EMPLOYEE/ERP/c/NUL |                                               |
| APro Implementation     Citrix Paraiser     ISI First Wallnerr     Employee Banafitr I             | End-urantraining f                            |
| ero implementatio                                                                                  |                                               |
| C Procurement ePro Buyer Cent                                                                      | er 🔚 Financials TRN 🏠 🔍 🗘 🕴 🥏                 |
| B : 180                                                                                            | New Window   Help   Personalize Page          |
| Print POS Paper Manager Process Manifer                                                            | Run                                           |
| Language: English V                                                                                | "s Lang Process Request Dialog                |
| Panort Raquast Daramatars Statusas to Inclusion                                                    | +                                             |
| Business Unit LSUSH Q To Q Approv                                                                  | red Dispatched Canceled                       |
| PO ID 06100235 R ISelect Burchase Order                                                            | Pending Completed                             |
| Contract SetID Miscellaneous C                                                                     | Options                                       |
| Contract ID                                                                                        | *Hold Status On Hold AND Not On Hold V        |
| Release                                                                                            | *Chartfields   Recycled AND Valid Chartfields |
| From Date Ch                                                                                       | ange Orders Changed and UnChanged Orders      |
| II Through Date                                                                                    | Print Changes Only Print PO Item Description  |
| - Supplier ID                                                                                      | Print Duplicate                               |
| Template ID                                                                                        | er Of Copies 1                                |
| i onipiato i o                                                                                     | Sort By Sort by Line Number                   |
| Save Notify                                                                                        | 📑 Add 🗾 Update/Display                        |
|                                                                                                    |                                               |
|                                                                                                    |                                               |
|                                                                                                    |                                               |
|                                                                                                    | Ø                                             |
|                                                                                                    | ~~~~~~~~~~~~~~~~~~~~~~~~~~~~~~~~~~~~~~~       |
| javascriptsubmitAction_win0(document.win0,'PO_PICK_ORD_WRK_PB_SELECT_PO');                         | 283                                           |
| 📲 🔎 Type here to search 🛛 🗾 🖆 🤹 😵                                                                  | 🌔 🥌 77°F 🧄 🚈 🥢 🕅 11/9/2023 🔜                  |

| Step | Action                                                                                                    |
|------|----------------------------------------------------------------------------------------------------|
| 12.  | The <b>PO ID</b> field is now populated.                                                                                       |
|      | Click the <b>Run</b> button.                                                                                                   |
|      | Run                                                                                                    |
| 13.  | The Process Scheduler Request window will display.                                                                             |
|      | Click the button to the right of the Server Name field.                                                                        |
|      | ×                                                                                                    |
| 14.  | Click the <b>PSNT</b> list item.                                                                                               |
|      | PSNT                                                                                                    |
| 15.  | Click the <b>OK</b> button.                                                                                                    |
|      | ОК                                                                                                    |
| 16.  | Click the Process Monitor link.                                                                                                |
|      | Process Monitor                                                                                                    |
| 17.  | NOTE: A successful report run will display a Run Status = Success and a Distribution Status = Posted.                          |
|      | Click the <b>Refresh</b> button, every 10-15 seconds until you have a Run Status = Success and a Distribution Status = Posted. |
|      | Refresh                                                                                                    |

| Step | Action                         |
|------|--------------------------------|
| 18.  | Click the Report Manager link. |
|      | Report Manager                 |

|                                                   |                       |                       |                                                                                                    |              |          |          |          |              |              | -0                   | ~   |
|---------------------------------------------------|-----------------------|-----------------------|----------------------------------------------------------------------------------------------------|--------------|----------|----------|----------|--------------|--------------|----------------------|-----|
| Keport Manager                                    | ×                     |                       |                                                                                                    |              |          |          |          |              | _            |                      | ×   |
| ← C ♠ https://dpsb.psfs.lsuhs                     | c.edu/psc/fstrn/EMPLC | YEE/ERP/c/NU          | II Q                                                                                                    | AN 🗘         | 65       | \$       | כו       | £≡           | ۹            | s                    | - 📀 |
| 🚦 ePro Implementatio 🗅 Citrix Receiver 🏾 [        | LSU First Wellness    | 🗅 Employee Ber        | nefits   🕒                                                                                                    | End-user tr  | aining f | 📑 My Lei | arning - | Bridg        |              | >                    | Q   |
| < Procurement                                     | e                     | Pro Buver             | Center                                                                                                    | LSU Fin      | anciale  |          | ۵        | 0            | $\wedge$     | : 0                  |     |
|                                                   |                       | . To Dujoi            |                                                                                                    | Health I III | anciais  |          | New W    | /indow 1     | Help   Per   | sonalize Pag         | e 💙 |
| Administration List Explorer Archives             |                       |                       |                                                                                                    |              |          |          |          |              |              |                      | 0   |
| View Reports For                                  |                       |                       |                                                                                                    |              |          |          |          |              |              |                      | 0   |
| Folder Instance                                   | to                    | Refre                 | sh                                                                                                    | Dava         | -        |          |          |              |              |                      |     |
| Name Created On                                   |                       | LOL                   |                                                                                                    | Days 🗸       | 1        |          |          |              |              |                      | +   |
| Report Report Description                         | Folder Name           | Completion            | Report                                                                                                    | Process      |          |          |          |              |              |                      |     |
| POXMLP_PRINT POXMLP_PRINT -                       |                       | Date/Time<br>11/09/23 | ID                                                                                                    | Instance     |          |          |          |              |              |                      |     |
| ZZPO_PRINT.pdf                                    | General               | 1:32PM                | 23152                                                                                                    | 32777        |          |          |          |              |              |                      |     |
|                                                   |                       |                       |                                                                                                    |              |          |          |          |              |              |                      |     |
|                                                   |                       |                       |                                                                                                    |              |          |          |          |              |              |                      |     |
|                                                   |                       |                       |                                                                                                    |              |          |          |          |              |              |                      |     |
|                                                   |                       |                       |                                                                                                    |              |          |          |          |              |              |                      |     |
| Go back to Process Requests                       |                       |                       |                                                                                                    |              |          |          |          |              |              |                      |     |
| Save                                              |                       |                       |                                                                                                    |              |          |          |          |              |              |                      |     |
| Automistration   List   Explorer   Archives       |                       |                       |                                                                                                    |              |          |          |          |              |              |                      |     |
|                                                   |                       |                       |                                                                                                    |              |          |          |          |              |              |                      |     |
|                                                   |                       |                       |                                                                                                    |              |          |          |          |              |              |                      |     |
|                                                   |                       |                       |                                                                                                    |              |          |          |          |              |              |                      |     |
|                                                   |                       |                       |                                                                                                    |              |          |          |          |              |              |                      | Ø   |
|                                                   |                       |                       |                                                                                                    |              |          |          |          |              |              |                      | ŝ   |
| javascript:submitAction_win0(document.win0,'REPOR | T_NAME\$0');          |                       |                                                                                                    |              |          |          |          |              |              |                      | දහ  |
| Type here to search                               | 1 <u>2</u> 🛱 🛖        | 👘 🤱                   |                                                                                                    |              | Û 🔺      | 977°F    |          | <b>9</b> (// | <b>.</b> ⊲») | 1:33 PM<br>11/9/2023 | 5   |
|                                                   |                       |                       | and the second second se |              |          |          |          |              |              |                      |     |

| Step | Action                                                                                                    |
|------|----------------------------------------------------------------------------------------------------|
| 19.  | NOTE: The most recent report will appear at the top of the list under Reports.                                                               |
|      | Click the <b>POXMLP_PRINT - ZZPO_PRINT.pdf</b> link.                                                                                         |
|      | POXMLP_PRINT<br>-<br>ZZPO_PRINT.pdf                                                                                                    |
| 20.  | Click the <b>ZZPO_PRINT.pdf</b> link.                                                                                                    |
|      | ZZPO_PRINT.pdf                                                                                                    |
| 21.  | The file will download to the Desktop. This can be seen in the upper right corner of the screen. Select the downloaded file to open the pdf. |

| Step | Action                                                                                              |
|------|----------------------------------------------------------------------------------------------------|
| 22.  | The <b>Purchase Order</b> file will display.                                                        |
|      | Click the <b>Printer</b> button.                                                                    |
|      |                                                                                                    |
| 23.  | This completes the <i>Using the Print PO Page and Running the Print Process</i> . End of Procedure. |